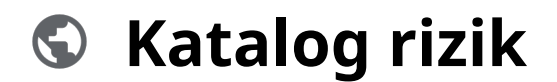

Powered by guidde

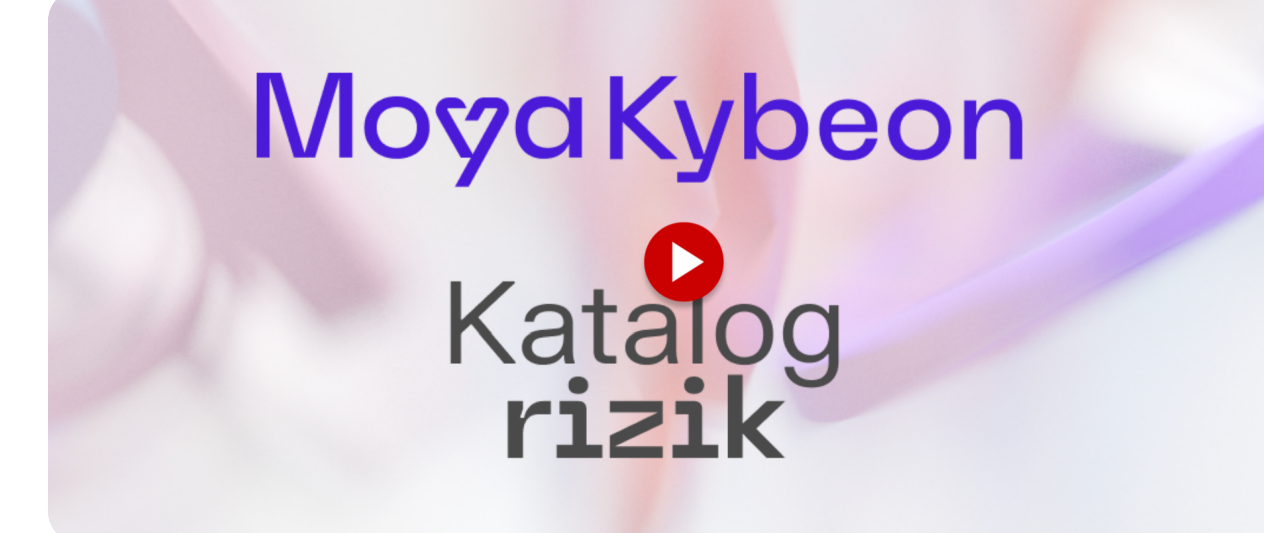

Prozkoumejte katalog rizik a exportujte data bez námahy pomocí intuitivního rozhraní MoyaKybeon. Tento průvodce vám pomůže se základní orientací.

#### 01 Katalog rizik je tabulka se všemi riziky ze všech platných analýz rizik.V případě, že bylo riziko analyzováno vícekrát, je k dispozici v poslední, časově nejaktuálnější, variantě.Součástí katalogu jsou tyto informace:

Katalog rizik je tabulka se všemi riziky ze všech platných analýz rizik. V případě, že bylo riziko analyzováno vícekrát, je k dispozici v poslední, časově nejaktuálnější, variantě. Součástí katalogu jsou tyto informace:

| <b>A</b> $^{\circ}$                           |                                                    |                                                                                                    |                                         | _               |                                                                          |                                                                    | 6 8 * B              |
|-----------------------------------------------|----------------------------------------------------|----------------------------------------------------------------------------------------------------|-----------------------------------------|-----------------|--------------------------------------------------------------------------|--------------------------------------------------------------------|----------------------|
| Dashboard<br>At:<br>Hrozby                    | Katalog rizik                                      |                                                                                                    |                                         |                 |                                                                          |                                                                    |                      |
| ()<br>Zranitelnosti                           | Filtr dle typových aktiv                           | Filtr dle zrani                                                                                         | telností 🗸                              | Filtr dle rozeb | ✓ Filtr die hodnot                                                       | ty 🗸                                                               | Q Hiedat             |
| Primární<br>aktiva                            | < Aktivum                                          |                                                                                                    | Zranitelnost                            | -               | Hrozba 🛧                                                                 | Hodnota rizika                                                     | ►<br>Zvládání rizika |
| Typová aktiva<br>Čáštadní<br>aktiva<br>Ruzika | TPdA-0029 Osobní přístupová a<br>kódovací zařízení | Dostupnost<br>2<br>Dúvery hodnost<br>2<br>Integrita<br>Integrita<br>Integrita<br>Integrita<br>Integrita | Z-005 Nedostatečné<br>zabezpečení aktiv | ite eta         | H-018 Souhmné hrozby die Ha<br>varováné NUKB/2TE ze 17.<br>prosince 2018 | (i)<br>(i)<br>(i)<br>(i)<br>(i)<br>(i)<br>(i)<br>(i)<br>(i)<br>(i) | Akceptace            |
| Incidenty                                     |                                                    | Dostupnost<br>2<br>Důvěryhodnost                                                                        |                                         |                 |                                                                          | 00                                                                 |                      |

### 02 Typové aktivum a jeho hodnocení dostupnosti, důvěrnosti, integrity a ztráty dat.

Typové aktivum a jeho hodnocení dostupnosti, důvěrnosti, integrity a ztráty dat.

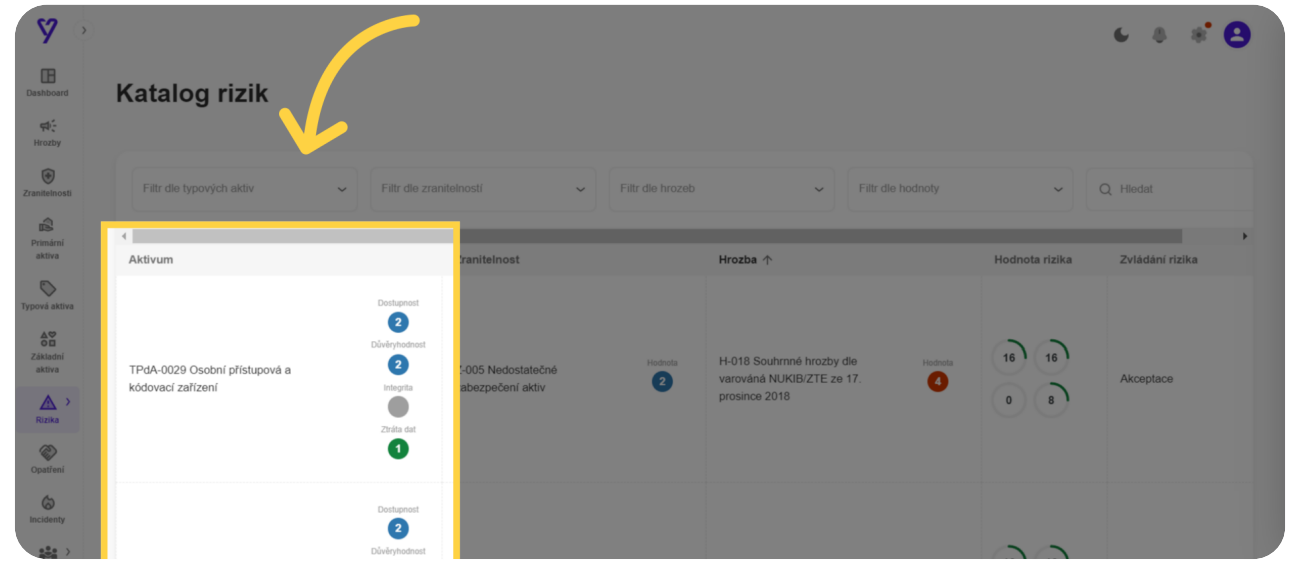

## 03 Zranitelnost a její ohodnocení.

#### Zranitelnost a její ohodnocení.

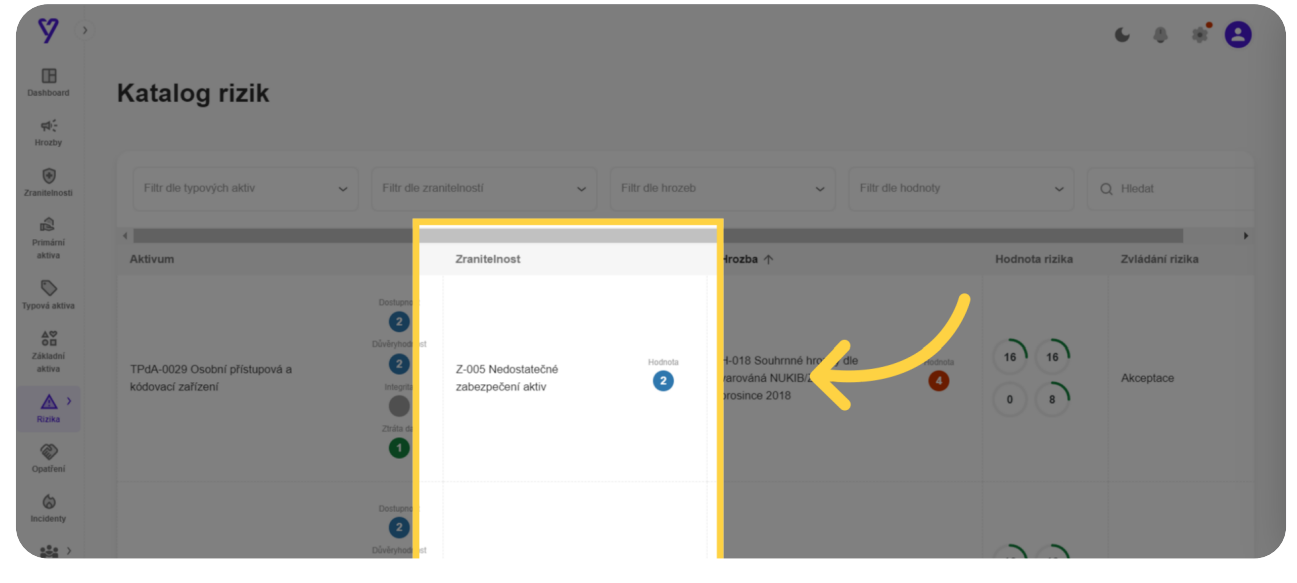

## 04 Hrozba a její ohodnocení.

#### Hrozba a její ohodnocení.

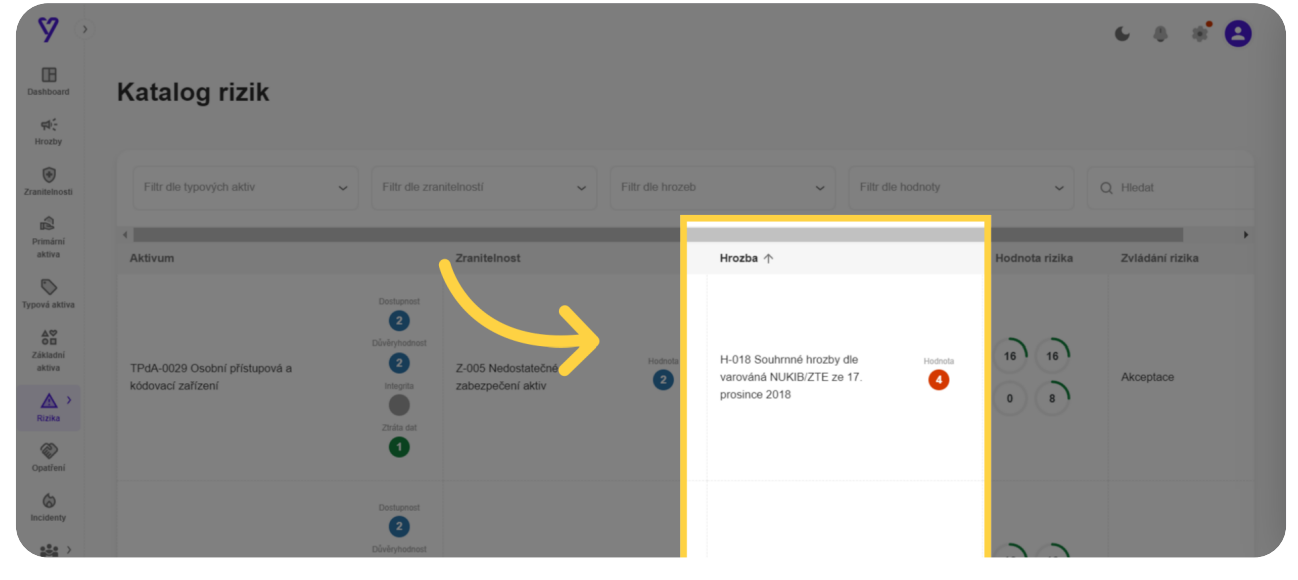

# 05 A samozřejmě výsledná hodnota rizika a zvolený způsob zvládání rizika.

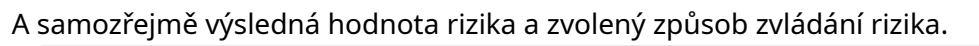

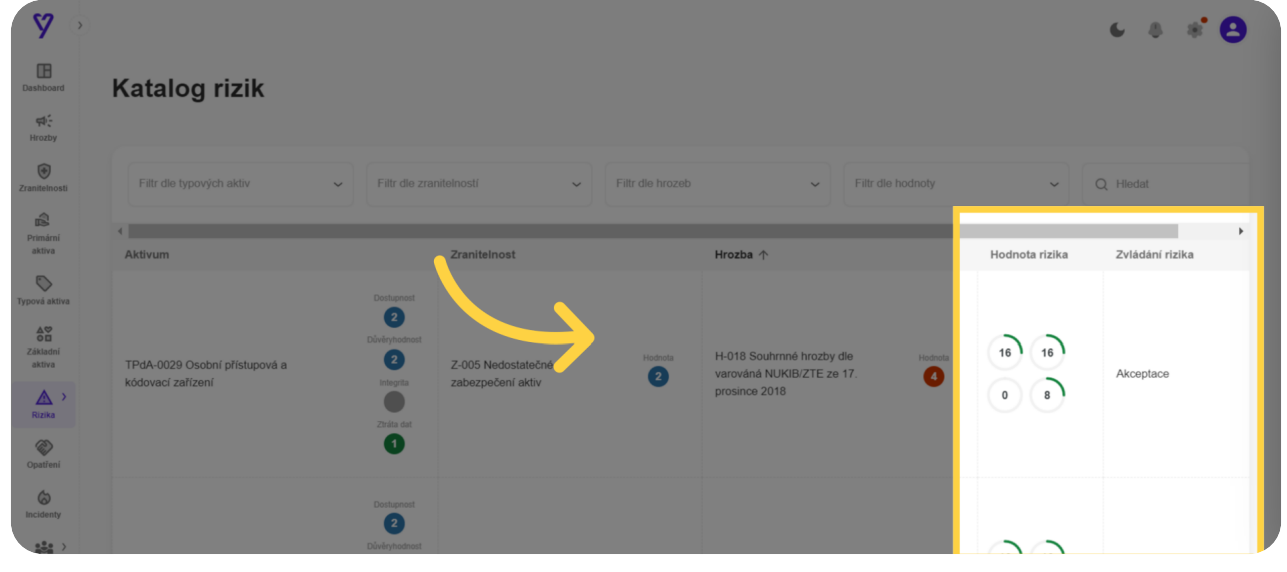

#### <mark>06</mark> Protože rizik mohou být tisíce, pod tabulkou si můžete určit, kolik řádků chcete zobrazit na jedné obrazovce.

Protože rizik mohou být tisíce, pod tabulkou si můžete určit, kolik řádků chcete zobrazit na jedné obrazovce.

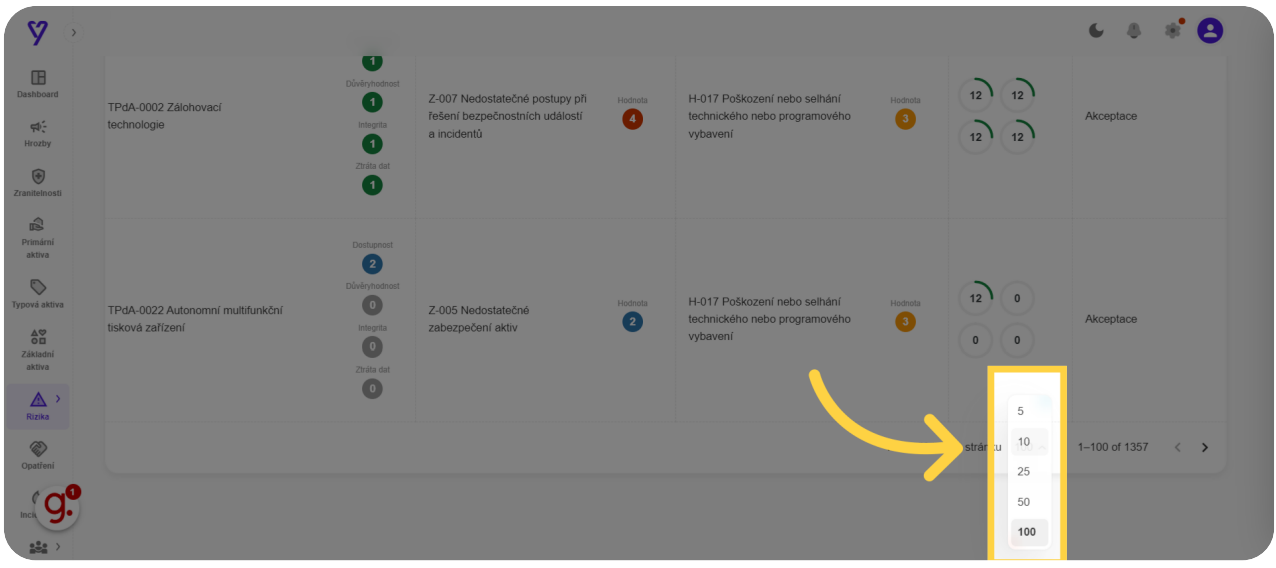

## 07 Pro zobrazení dalších rizik slouží šipka doprava, případně doleva.

Pro zobrazení dalších rizik slouží šipka doprava, případně doleva.

| E Development Z-000 Nedostatečné stanovení<br>Dezpečnostních pravdel a redesa H-018 Souhrmé hrozby dle redesa 0 16                                                                                                    |  |
|----------------------------------------------------------------------------------------------------|--|
| Investor Couldových službách Integra postpát, nepřesné nebo Postpát Postpát Postpát Postpát Akceptace Akceptace   Investor Integra Zastelehovší Iláškých zdrojů Postpát Iláškých zdrojů Postpát Iláškých zdrojů                                                                                                    |  |
| Presentini<br>astros Preductor Dottorionanti<br>Obveryindontati Dottorionanti   Presentini<br>astros Preductorionanti O   Abilitàzi Dottorionanti O   Integrationanti Dottorionanti   O O   Integrationanti Diversionanti   O O   Integrationanti Diversionanti   Integrationanti Diversionanti |  |
| Počet řádků na stránku 5                                                                                                    |  |
|                                                                                                    |  |

# 08 Pro přehlednější práci s katalogem si můžete nechat zobrazit jen rizika s vybranými typovými aktivy...

Pro přehlednější práci s katalogem si můžete nechat zobrazit jen rizika s vybranými typovými aktivy.

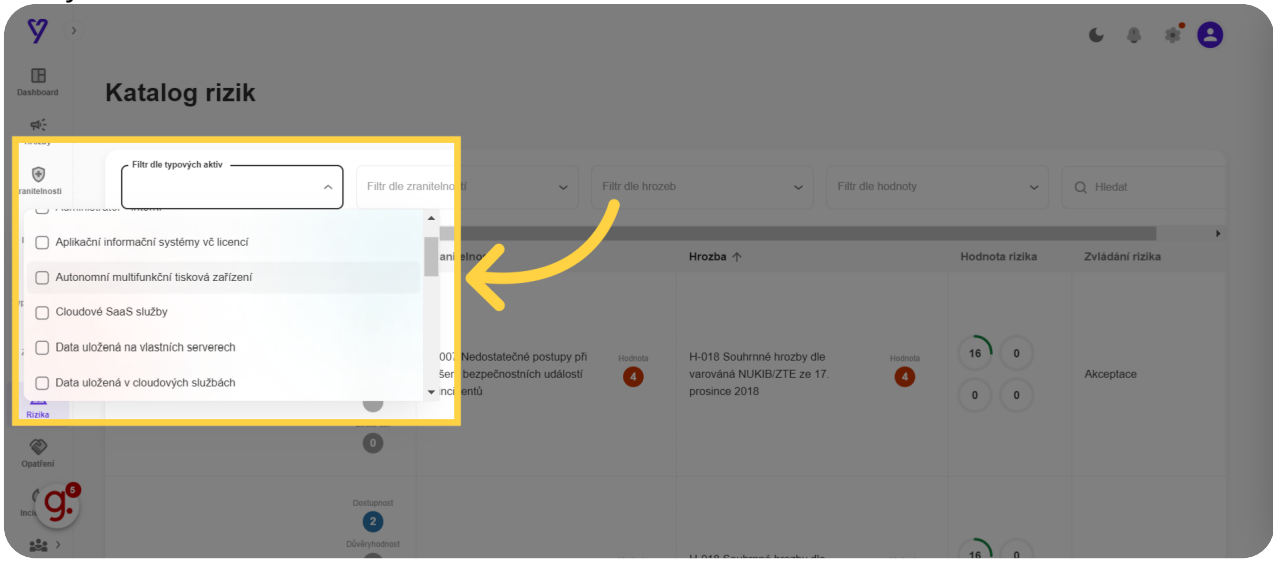

# 09 Vybranými zranitelnostmi...

#### Vybranými zranitelnostmi...

| <b>A</b> 🔊            |                                                                                                    | 6 & * 😫         |
|-----------------------|----------------------------------------------------------------------------------------------------|-----------------|
| Dashboard             | Katalog rizik                                                                                                   |                 |
| Hrozby                |                                                                                                    |                 |
| <b>T</b> ranitelnosti | Filtr dle typovjeh aktiv<br>Autonomní multifunkční tisková<br>zařízení r Filtr dle hrozeb v Filtr dle hodnoty v | Q Hiedat        |
| Primární              |                                                                                                    |                 |
| aktiva                | Nedostatek zaměstnanců s potřebnou odbornou úrovní                                                              | •               |
| Typová aktiva         | Neschopnost včasného odhalení pochybení ze strany lidských zdrojů                                               |                 |
| 49                    | Nevhodná bezpečnostní architektura                                                                              |                 |
| Základní<br>aktiva    | Nevhodné nastavení přístupových oprávnění Hodnota rizika                                                        | Zvládání rizika |
| <u>A</u> >            | Zastaralost aktiv                                                                                               |                 |
| Rizika                |                                                                                                    |                 |
| Opatření              | TPdA-0022 Autonomní multifunkční 0 Z-012 Nedostatečná míra Hotkva H-1018 Souhrnné hrozby dle Hotkva 16 0        | Akcentace       |
| 0                     | tisková zařízení nezávislé kontroly prosince 2018 0 0                                                           | , itoptico      |
| Inck 9.               | Zziła dal                                                                                                    |                 |
|                       |                                                                                                    |                 |

# 10 A také s vybranými hrozbami.

#### A také s vybranými hrozbami.

| <b>8</b> 🔊                   |                                                                                                    |                                                                                    | 6 8 8 8         |
|------------------------------|----------------------------------------------------------------------------------------------------|------------------------------------------------------------------------------------|-----------------|
| Dashboard<br>At State        | Katalog rizik                                                                                                    |                                                                                    |                 |
| Zranitelnosti                | Filtr dle typových aktiv<br>Autonomní multifunkční tisková<br>zafízení                                                                                                    | Filtr die hodnoty                                                                  | Q Hiedat        |
| aktiva                       | Contraction výsledků Contraction výsledků Contraction výsledků Contraction (poskytování služeb elektronických kor Contraction (poskytování služeb elektronických kor Contraction (poskytování služeb elektroni | munikací nebo dodávek elektrické energie<br>are, trojské koně)<br>7. prosince 2018 | ,               |
| Základní<br>aktiva<br>Rizika | Aktivum Užívání programového vybavení v rozporu s lice<br>Dzivání programového vybavení v rozporu s lice<br>Dznužití identity fyzické osoby                                                                                                    | nčními podmínkami                                                                  | Zvládání rizika |
| Opatieni<br>Incie Of         | TPdA-0022 Autonomní multifunkční<br>tisková zařízaní<br>Zivia stat                                                                                                    | H-018 Southminé hrozby dle Hosticala B 0 Varováná MUKIB/ZTE ze 17. 0 0 0           | Akceptace       |

# 11 Můžete také filtrovat na základě hodnoty rizika.

Můžete také filtrovat na základě hodnoty rizika.

| <b>A</b> 5               |                                                            |                         |                                                               |              | 6 8 8 B      |
|--------------------------|------------------------------------------------------------|-------------------------|---------------------------------------------------------------|--------------|--------------|
| Dashboard                | natalog nzik                                               |                         | \                                                             |              |              |
| Hrozby                   | Filtr dle typových aktiv<br>Autonomní multifunkční tisková | Filtr dle zranitelnosti | Filtr die hroze                                               | >3           |              |
| Zranitelnosti            | zařízení                                                   | Zastaralost aktiv       | NUKIB/ZTE ze 17. prosince 207                                 | > 6          | Q Hiedat     |
| DS<br>Primární<br>aktiva | 1 nalezených výsledků                                      |                         |                                                               | > 9          |              |
| Typová aktiva            | Autonomni mutotun                                          | Zranitelnost            | hrozby dle varovana NUKIBIZTE ze 17. prosince 2. 18<br>Hrozba | > 12<br>> 16 | Zrusit filtr |
| Základní<br>aktiva       |                                                            | Dostupnost              |                                                               | > 18<br>> 24 |              |
| Rizika                   | TPdA-0022 Autonomní multifunkční                           | 2<br>Důvěryhodnost      | Hodnota H-018 Souhrnné hrozby ( e                             | > 27         |              |
| Opatření                 | tisková zařízení                                           | Integrita               | varováná NUKIB/ZTE ze 7.<br>prosince 2018                     | > 32         | Akceptace    |
| Inck 9.                  |                                                            | Zirida da               |                                                               | > 48<br>64   |              |

## 12 Všechny aktivní filtry máte vypsány nad tabulkou rizik.

Všechny aktivní filtry máte vypsány nad tabulkou rizik.

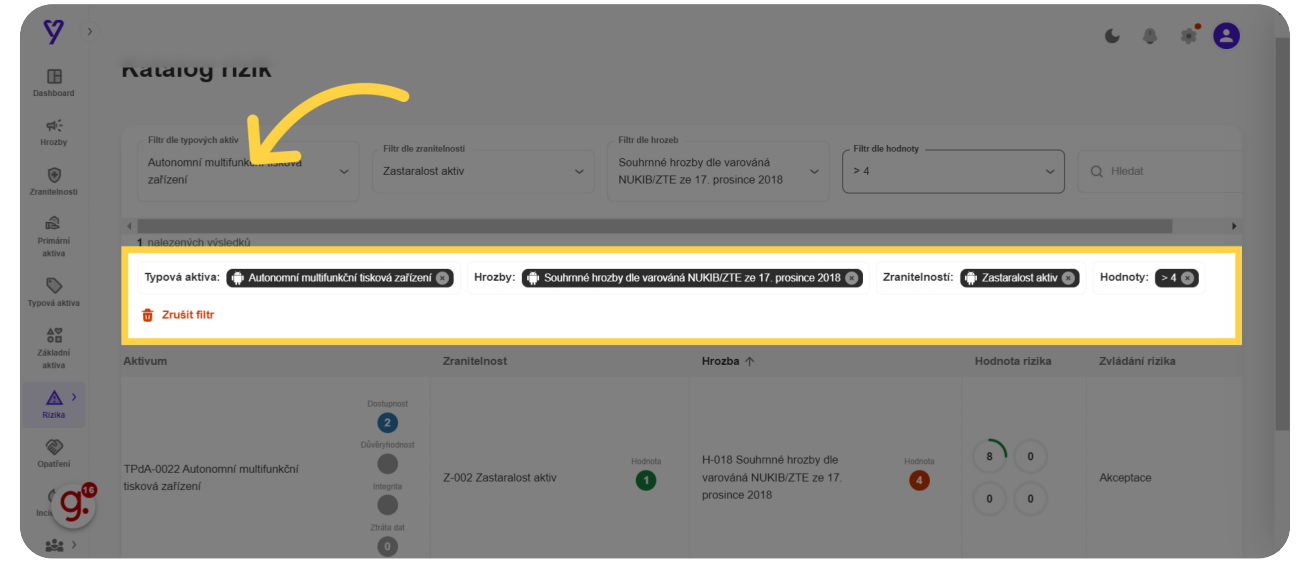

### 13 Můžete také fulltextově vyhledávat.

#### Můžete také fulltextově vyhledávat.

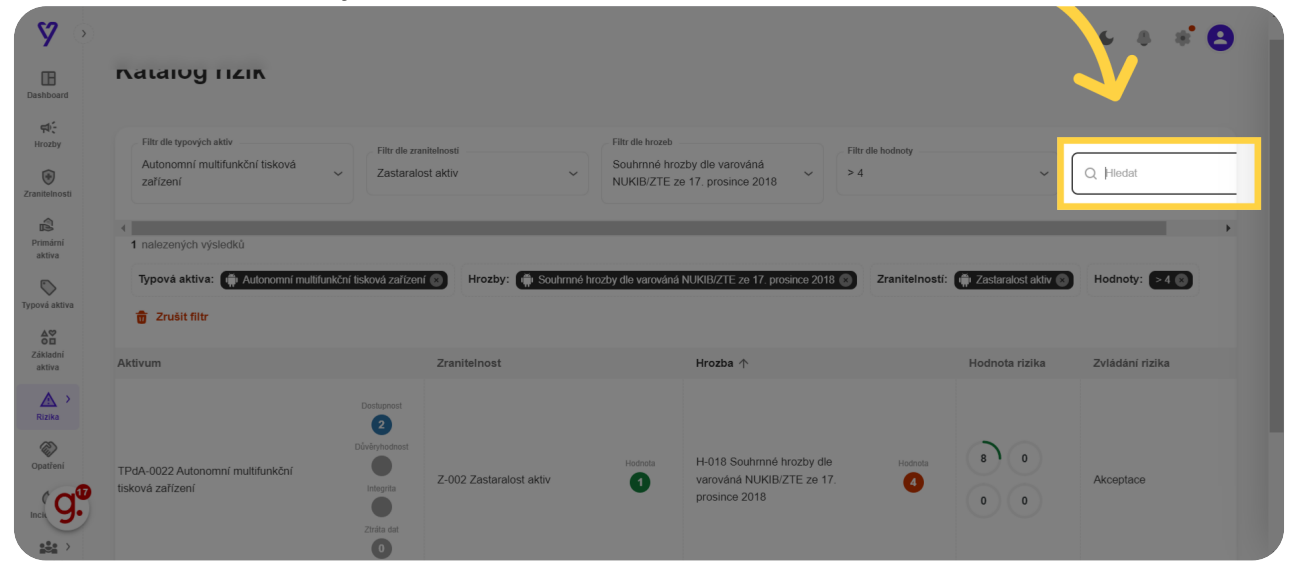

#### **14** Kliknutím na tři tečky a následnou volbu "Export tabulky" si můžete všechna rizika exportovat do excelu.Exportují se všechna rizika, ne jen ta zobrazená.

Kliknutím na tři tečky a následnou volbu "Export tabulky" si můžete všechna rizika exportovat do excelu. Exportují se všechna rizika, ne jen ta zobrazená.

| <b>8</b> 💿                          |                                                      |                                                            |                                                                       |                                                                        |                |                       | 6 8 8 <b>8</b>  |
|-------------------------------------|------------------------------------------------------|------------------------------------------------------------|-----------------------------------------------------------------------|------------------------------------------------------------------------|----------------|-----------------------|-----------------|
| Dashboard                           | Natalog HZIK                                         |                                                            |                                                                       | •                                                                      |                |                       |                 |
| Hrozby                              | typových sktiv<br>omní multifunkční tisková v Z      | Irr die zranitelnosti<br>astaralost aktiv                  | Filtr dle hrozeb<br>Souhrnné hrozby dle var<br>NUKIB/ZTE ze 17. prosi | ováná v > 4                                                            |                |                       | Export tabulky  |
| Zranitelnosti<br>Primární<br>aktiva | 1 nalezených výsledků                                |                                                            |                                                                       |                                                                        |                |                       | •               |
| Typová aktiva                       | Typová aktiva: 📻 Autonomní multifu                   | ikční tisková zařízení 🕥 Hrozby:                           | : 🍈 Souhrnné hrozby dle varována                                      | á NUKIB/ZTE ze 17. prosince 2018 🛞                                     | Zranitelnosti: | 🛱 Zastaralost aktiv 😒 | Hodnoty: >4 )   |
| Základní<br>aktiva                  | Aktivum                                              | Zranitelnost                                               |                                                                       | Hrozba 🛧                                                               |                | Hodnota rizika        | Zvládání rizika |
| Rizika<br>©<br>Opatieni<br>Inci     | TPdA-0022 Autonomní multifunkční<br>tiskové zařízení | Development<br>2<br>Development<br>Integrata<br>27565 cett | iost aktiv                                                            | H-018 Souhmné hrozby dle<br>varováná NUKIB/ZTE ze 17.<br>prosince 2018 | Hodnota        | 8 0                   | Akceptace       |

Provedli jsme Vás krok za krokem Katalogem rizik v aplikaci MoyaKybeon. Nyní již tedy víte, co katalog obsahuje a jak s ním pracovat.

Powered by guidde